## Transacciones seguras en el Perú

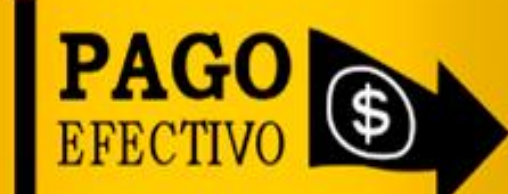

# Indicaciones de Pago en Banca por Internet

Lima – Perú 2014

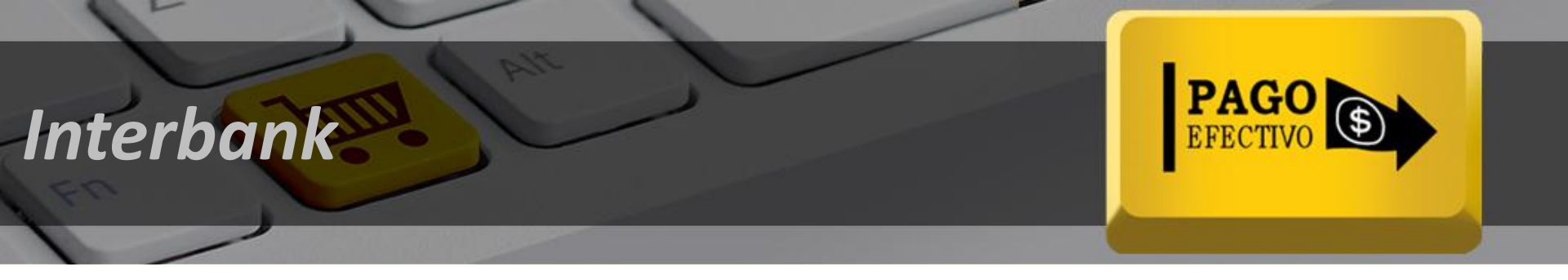

# Indicaciones de Pago Banca por Internet Interbank

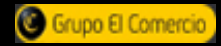

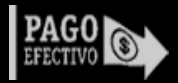

# Indicaciones de Pago - Interbank

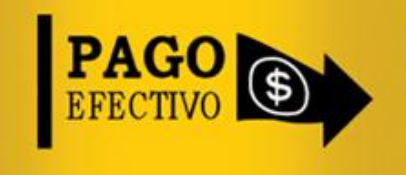

## Selecciona el menú "Pago de Recibos", Selecciona la opción "Diversas Empresas"

| 🗖 Interbar                     | Interbank                                                                                                    |                                    |                                 |                        | Sello de Seguridad 🔶 🗤 🗤 🗤                            |  |  |
|--------------------------------|----------------------------------------------------------------------------------------------------|------------------------------------|---------------------------------|------------------------|-------------------------------------------------------|--|--|
| Tipo de Cambio Preferencial: C | ompra: Sf. 2.705 Ver                                                                                                    | nta: S/. 2.885                     |                                 |                        | Necesitas ayuda con tus transaccion                   |  |  |
| Consulta de Saldos             | <ul> <li>Image: A second second s</li></ul> |                                    |                                 |                        | Límite Diario para Pagos a Terceros: <b>S/. 6,000</b> |  |  |
| Consulta de Movimientos        |                                                                                                    |                                    |                                 |                        |                                                       |  |  |
| Banca Celular                  | Pago de R                                                                                                    | ecibos                             |                                 |                        |                                                       |  |  |
| Donaciones                     | Necesita:                                                                                                    | s ayuda con esta transacció        | <u>n?</u>                       |                        |                                                       |  |  |
| Estado de Cuenta               | Pago de Recibos                                                                                                    | Consulta de Movimientos            | Consulta de Saldos              | Consulta histórica     |                                                       |  |  |
| Transferencias                 | DIVERSAS                                                                                                    | Servicios <u>Seguro</u>            | s <u>Clubes</u> <u>Colegios</u> | <u>Universidades e</u> | Entidades Estatales                                   |  |  |
| Retiro de fondos PayPal        | EMPRESAS                                                                                                    | Públicos                           |                                 | Institutos             |                                                       |  |  |
| Pago de Tarjetas de Crédito    |                                                                                                    |                                    |                                 |                        |                                                       |  |  |
| Pago de Préstamos              | 1 Cuenta                                                                                                    | de Cargo                           | ontará la operación             |                        |                                                       |  |  |
| Recarga de Celulares           | Seleccion                                                                                                    | ar                                 |                                 | •                      |                                                       |  |  |
| Pago de Recibos                |                                                                                                    |                                    |                                 |                        |                                                       |  |  |
| Pago de Recibos                | 2 Empresa<br>Selecciona                                                                                                    | a<br>i la empresa del servicio que | deseas cancelar                 |                        |                                                       |  |  |
| Afiliación Pago Automático     | Seleccion                                                                                                    | nar 🔻 🚺                            | enes problemas par              | a encontrar el servi   | icio que deseas pagar?                                |  |  |
| Consulta histórica             | Servicio                                                                                                    |                                    |                                 |                        |                                                       |  |  |
| Información de Interés         | 3 Selecciona                                                                                                    | el servicio que deseas canc        | elar                            |                        |                                                       |  |  |
| Tarjeta Virtual de Compras     | Servicio                                                                                                    | Código                             |                                 |                        |                                                       |  |  |
| Apertura de Cuentas en Línea   | Selección                                                                                                    |                                    |                                 |                        |                                                       |  |  |
| Seguridad Web                  |                                                                                                    |                                    |                                 |                        |                                                       |  |  |
| Actualiza tus datos            |                                                                                                    |                                    | C                               | ontinuar 💽             |                                                       |  |  |
| Envío de Dinero                |                                                                                                    |                                    |                                 |                        |                                                       |  |  |
|                                |                                                                                                    | www.r                              | agoefectiv                      | o.pe                   | 7                                                     |  |  |

contacto@pagoefectivo.pe

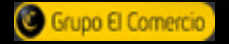

(1)

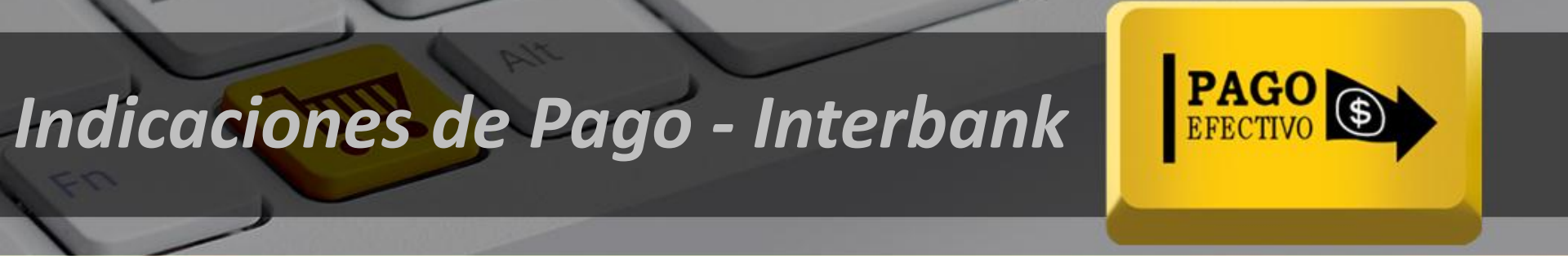

En el menú "Empresa ", Seleccionar la opción "PagoEfectivo" y en el menú "Servicio", digitar el "Código CIP".

| Tipo de Cambio Preferencial: Compra: S/. 2.705 Venta: S/. 2.885                                      |                                      |                                                     |                        |                                 | Sello de Seguridad                   |                                                       |
|----------------------------------------------------------------------------------------------------|--------------------------------------|-----------------------------------------------------|------------------------|---------------------------------|--------------------------------------|-------------------------------------------------------|
| Consulta de Saldos Consulta de Movimientos Banca Celular Donaciones Estado de Cuenta                 | Pago de R                            | ecibos<br>s ayuda con esta t                        | ransacciór             | 12<br>Consulta de Saldos        | Consulta histórica                   | Límite Diario para Pagos a Terceros: <b>S/. 6,000</b> |
| Transferencias      Retiro de fondos PayPal      Pago de Tarrietos de Crédito                        | DIVERSAS<br>EMPRESAS                 | Servicios<br>Públicos                               | Seguros                | s <u>Clubes</u> <u>Colegios</u> | <u>Universidades e</u><br>Institutos | Entidades Estatales                                   |
| Pago de Préstamos     Recarga de Celulares                                                           | Cuenta<br>Selecciona<br>Cuenta S     | <b>de Cargo</b><br>la cuenta de dono<br>imple Soles | le se desco            | ontará la operación             | •                                    |                                                       |
| Pago de Recibos Pago de Recibos Afiliación Pago Automático                                           | 2 Empresa<br>Selecciona<br>PAGOEFE   | a<br>la empresa del ser<br>CTIVO                    | rvicio que (           | deseas cancelar                 | .Tienes problema                     | as para encontrar el servicio que deseas              |
| Consulta histórica <ul> <li>Información de Interés</li> <li>Tarjeta Virtual de Compras</li> </ul>    | 3 Servicio<br>Selecciona<br>Servicio | el servicio que de                                  | seas cance<br>digo CIP | elar                            |                                      |                                                       |
| <ul> <li>Apertura de Cuentas en Línea</li> <li>Seguridad Web</li> <li>Actualiza tus datos</li> </ul> | PagoEfer                             | ctivo 🔹 21<br>Ti                                    | 107982 <br>p: Ingresa  | tu código CIP.                  |                                      |                                                       |
| <ul><li>Envío de Dinero</li><li>Ayuda</li></ul>                                                      |                                      |                                                     |                        | C                               | ontinuar 🕥                           |                                                       |

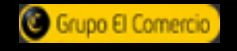

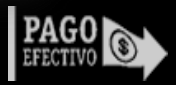

# Indicaciones de Pago - Interbank

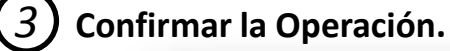

| 🗖 Interbar                      | nk                           |                                       |                                                     |                        | Cambiar in          | Sello de Seguridad 🔶                 |
|---------------------------------|------------------------------|---------------------------------------|-----------------------------------------------------|------------------------|---------------------|--------------------------------------|
| Tipo de Cambio Preferencial: Co | ompra: \$7, 2,705 Ver        | nta: \$/. 2.885                       |                                                     |                        | 2 Necesit.          | as ayuda con tus transacciones?      |
| Consulta de Saldos              | I                            |                                       |                                                     |                        | Límite Diario par   | a Pagos a Terceros: <b>S/, 6,000</b> |
| Consulta de Movimientos         |                              |                                       |                                                     |                        |                     |                                      |
| Banca Celular                   | Pago de R                    | ecibos                                |                                                     |                        |                     |                                      |
| Donaciones                      | Pago de Recibos              | Consulta de Movimientos               | Consulta de Saldos                                  | Consulta histórica     |                     |                                      |
| Estado de Cuenta                | DIVERSAS                     | Servicios Segur                       | os <u>Clubes</u> <u>Colegios</u>                    | <u>Universidades e</u> | Entidades Estatales |                                      |
| Transferencias                  | EMPRESAS                     | Públicos                              |                                                     | Institutos             |                     |                                      |
| Retiro de fondos PayPal         |                              |                                       |                                                     |                        |                     |                                      |
| Pago de Tarjetas de Crédito     |                              |                                       |                                                     |                        |                     |                                      |
| Pago de Préstamos               | Ingresa                      | tu Clave Dinámica                     |                                                     |                        |                     |                                      |
| Recarga de Celulares            |                              |                                       |                                                     |                        |                     |                                      |
| Pago de Recibos                 |                              | Solicita tu                           | Clave Dinamica S/VIS                                | 1                      |                     |                                      |
| Pago de Recibos                 | Recuerda                     | que tu Clave Dinámica SMS             | dura sólo 5 minutos y es                            | válida únicamente pa   | ara esta operación. |                                      |
| Afiliación Pago Automático      |                              |                                       |                                                     |                        |                     |                                      |
| Consulta histórica              | 5 Confirm<br>Vas a paga      | a <b>tu operación</b><br>ar un recibo |                                                     |                        |                     |                                      |
| Información de Interés          | Empresa:                     | PAGOEFEC                              | TIVO                                                |                        |                     |                                      |
| Tarjeta Virtual de Compras      | Servicio:                    | PagoEfect                             |                                                     |                        |                     |                                      |
| Apertura de Cuentas en Línea    | Codigo CIP:<br>Cuenta de Car | UUUUUUUZ<br>Cuenta Sir                | 107982 RAMIRO                                       |                        |                     |                                      |
| Seguridad Web                   |                              | 60. 000110 01                         | ipto ootos                                          |                        |                     |                                      |
| Actualiza tus datos             | Fecha                        | Monto                                 | Descuento/Mo                                        | ra M                   | odalidad de Pago    | Monto a Pagar                        |
| Envío de Dinero                 | 00/00/0000                   | S7. 130.00                            | -                                                   |                        | Total               | s/. 130.00                           |
| Ayuda                           | Total a Pagar:               | \$7. 130.00<br>6 0<br>Q W             | Por favor, ingresa tu<br>8 7 1 4 5 3<br>E R T Y U I | clave para confirmar   | la operación        |                                      |
|                                 |                              | www.p                                 | agoefective                                         | ).De                   |                     |                                      |

contacto@pagoefectivo.pe

PAGO (\$

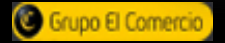

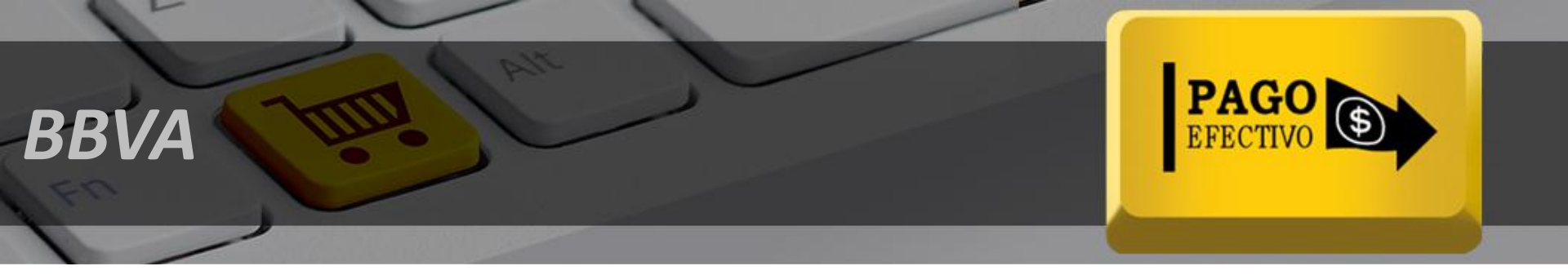

# Indicaciones de Pago Banca por Internet BBVA

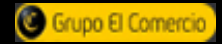

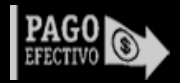

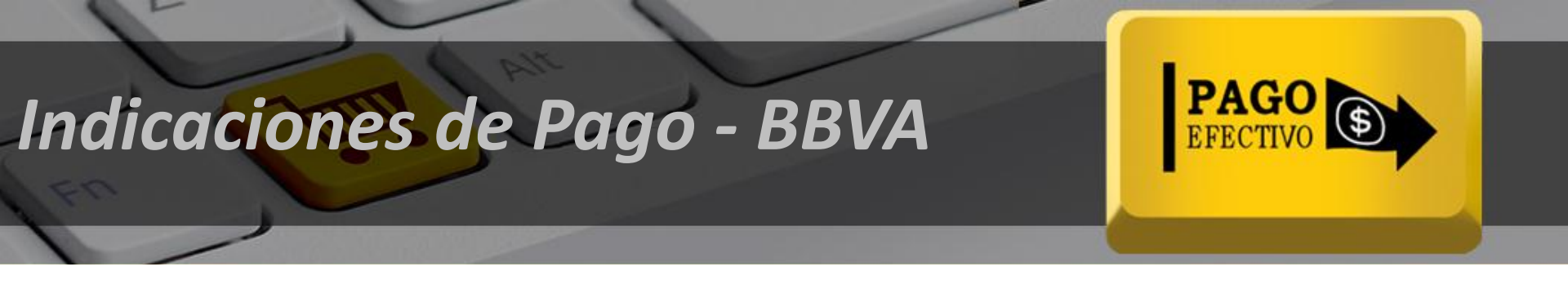

Selecciona el menú "Pago de Servicios", Selecciona la opción "De instituciones y Empresas

| <b>BBVA</b> Continent                                   | al                             | Atención al cliente     | 04:27                  | Desconectar 🕞    |
|---------------------------------------------------------|--------------------------------|-------------------------|------------------------|------------------|
| Mis Productos                                           | 🗄 Mis Cuentas 🛛 📑 Mis Tarjetas | Mis Préstamos           | Nis Inversiones        | Ago de Servicios |
| Pago de Servicio > Instituciones<br>Instituciones y [   | y Empresas<br>Empresas         | Servicios Públicos      | Instituciones y Empres | sas 🔒 🖙 👃 関      |
| Buscador de Instituciones y Empre                       | ABCDEEGHIJKLMNÑG               | 2 E Q R S I U V W X Y Z |                        |                  |
| AFP     BELLEZA     CE ESTUDIOS     CLUBES     COLEGIOS | Resultados Búsqueda O regis    | stro(s) encontrado(s)   |                        |                  |
| EMPRESAS<br>INSTITUCIONES<br>MUNICIPALIDAD              |                                |                         |                        |                  |

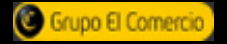

1

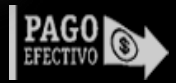

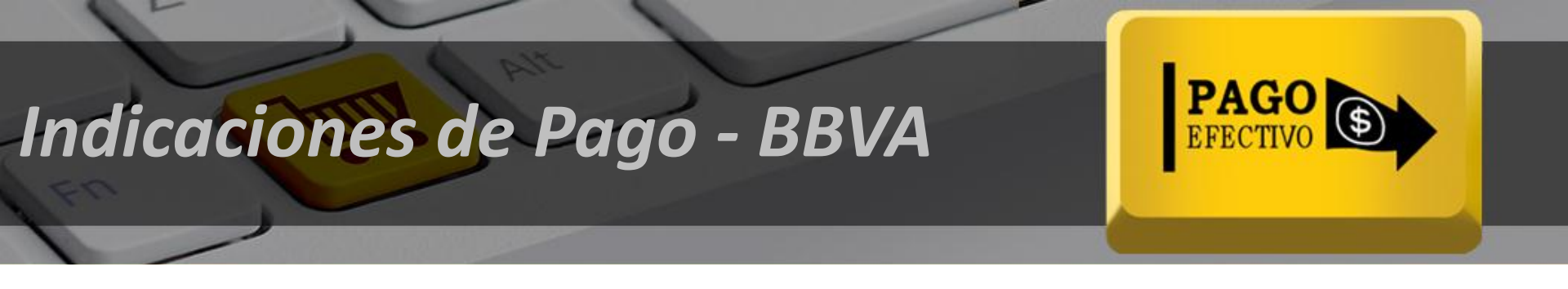

## (2) Realice la búsqueda de los Servicios escribiendo "PagoEfectivo"

| <b>BBVA</b> Continent                                                                                                    | al                              | 👮 Atención al cliente | 02:16                    | Desconectar 🕞     |
|----------------------------------------------------------------------------------------------------|---------------------------------|-----------------------|--------------------------|-------------------|
| Mis Productos                                                                                                    | 🖪 Mis Cuentas 🛛 🗖 Mis Tarjetas  | Mis Préstamos         | Mis Inversiones          | Pago de Servicios |
| ago de servicio > Instituciones         NSTITUCIONES Y [         Buscador de Instituciones y Empre         PagoEfecti       Buscar | ABCDEEGHIJKLMNŇQ                | Servicios Públicos    | Instituciones y Empresas |                   |
| Filtrar por Grupos                                                                                                    | Resultados Búsqueda 0 regis     | tro(s) encontrado(s)  |                          |                   |
| AFP<br>BELLEZA<br>CE ESTUDIOS<br>CLUBES<br>COLEGIOS<br>EMPRESAS<br>INSTITUCIONES                                                   | Nombre de la Institución o Empr | esa                   |                          |                   |

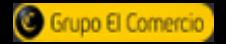

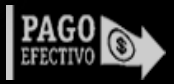

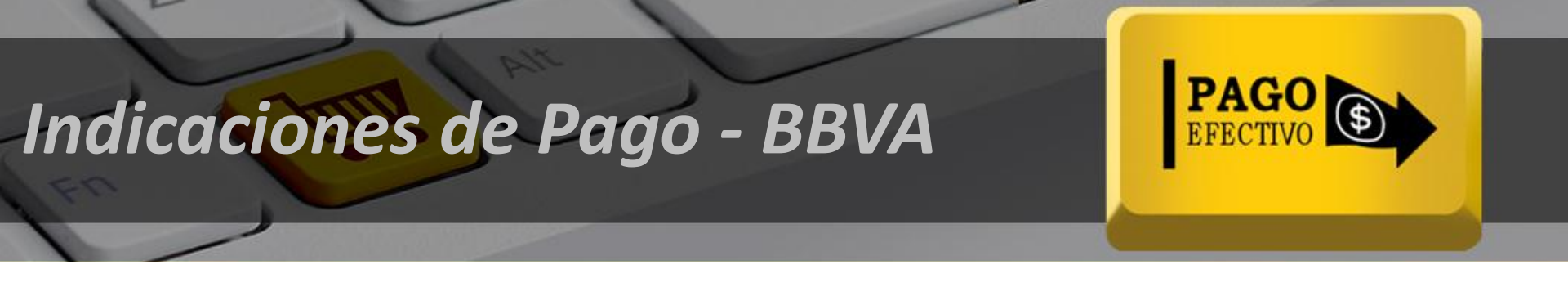

## Seleccione"PagoEfectivo"

| <b>BBVA</b> Continenta                | al                             | 🙊 Atención al cliente | 04:51                  | Desconectar 🕞     |
|---------------------------------------|--------------------------------|-----------------------|------------------------|-------------------|
|                                       |                                |                       |                        | 24                |
| 🟠 Mis Productos                       | 🗄 Mis Cuentas 🛛 📑 Mis Tarjetas | Mis Préstamos         | 𝕺 Mis Inversiones      | Pago de Servicios |
| Pago de Servicio > Instituciones      | y Empresas                     |                       |                        |                   |
| Instituciones y E                     | Empresas                       | Servicios Públicos    | Instituciones y Empres | as 🔒 🖙 🖟 🖉        |
| Buscador de Instituciones y Empres    | ABCDEEGHIJKLMNÑO               | PQRSIUVWXYZ           |                        |                   |
| Filtrar por Grupos                    | Resultados Búsqueda 2 regist   | tro(s) encontrado(s)  |                        |                   |
| BELLEZA                               |                                | esa                   |                        |                   |
| CE ESTUDIOS<br>CLUBES                 | PAGOEFECTIVO MN                |                       |                        |                   |
| COLEGIOS<br>EMPRESAS<br>INSTITUCIONES |                                |                       |                        |                   |

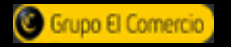

(3)

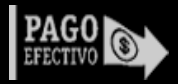

| ndica          | ciones                    | de Po                       | ngo - l        | BBVA                    |                        | PAGO<br>EFECTIVO  |
|----------------|---------------------------|-----------------------------|----------------|-------------------------|------------------------|-------------------|
| -              |                           |                             |                |                         |                        |                   |
|                |                           |                             |                |                         |                        |                   |
| ) Ingres       | a el siguiente            | Código de                   | Pago: [cód     | igo de pago]            | 00-44                  | Desconectar 🖫     |
|                | bbvAcontine               |                             |                | 52 Atomoton di citorite | 00.41                  | 2                 |
|                |                           |                             |                |                         |                        |                   |
|                | Mis Productos             | Mis Cuentas                 | 📑 Mis Tarjetas | Mis Préstamos           | ≁ Mis Inversiones      | Pago de Servicios |
|                | Pago de Servicios > Recit | oos > De Instituciones y Er | mp.            |                         |                        |                   |
|                | De Institucion            | nes y Emp.                  |                | Servicios Públicos      | Instituciones y Empres | as 🕞 🖾 🖟 関        |
|                |                           |                             |                | Pase                    | o 1 de 4               |                   |
|                | Recaudaciones -           | Solicitud de Pago           |                |                         |                        |                   |
|                | Nombre de la Institución  | PAGOEFECT                   | IVO MN         |                         |                        |                   |
|                | Datos del Pago a          | Realizar                    |                |                         |                        |                   |
|                | CIP                       | 2064429                     |                |                         |                        |                   |
|                |                           |                             |                |                         |                        |                   |
|                |                           |                             | Continuar      |                         |                        |                   |
| on El Comercio |                           |                             | www.pago       | efectivo.pe             |                        | PA                |

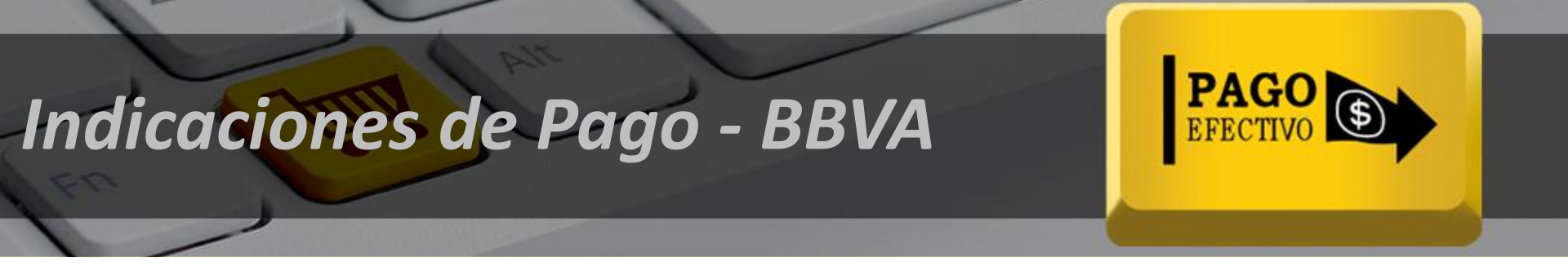

## Confirme el Pago.

(5)

| Mis Productos             | Mis Cuentas        | 💼 Mis Tarjetas | Mis Préstamos      | Mis Inversiones     | 🚰 Pago de Servicio |
|---------------------------|--------------------|----------------|--------------------|---------------------|--------------------|
| go de Servicios > Recibos | > De Instituciones | γ Emp.         |                    |                     |                    |
| e Institucione            | s y Emp.           |                | Servicios Públicos | Instituciones y Emp | eresas 🔒 🖙 🛃       |
|                           |                    |                | Pasc               | 2 de 4              |                    |
| Recaudaciones - Do        | cumentos a Pa      | gar            |                    |                     |                    |
| Nombre de la Institución  | PAGOEFECT          | IVO MN         |                    |                     |                    |
| Datos del Titular         |                    |                |                    |                     |                    |
| CIP                       | 00000002084        | 429            |                    |                     |                    |
| Nombre                    | ramiro niño        |                |                    |                     |                    |
| Documentos Pendie         | ntes de Pago       |                |                    |                     |                    |
| CIP                       | FEC.VCMTO          | MONEDA         | MONTO              | SEL                 |                    |
| 0000002064429             | 28/07/14           | NUEVOS SOLE    | S 300.00           |                     |                    |
| Datos para efectuar       | el pago            |                |                    |                     |                    |
| © Cuenta :                |                    |                |                    |                     |                    |

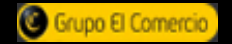

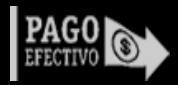

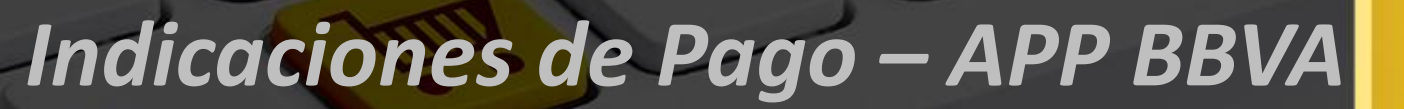

1 Ingresa al app BBVA con tu número de tarjeta y contraseña, y ve a la pestaña "pagos"

| ୦ 🖾 🖨 🌒 🕺 🖗 🕄 🖉 🖓 🚔 11:38 AM     | ତ 🗊 🖬 💿 🔾 👁 🍞 📶 ସେବହି 🖬 11:21 AM                                                     | ୦ 🖸 <b>ତ ମ</b> 🖉 👁 😭 📶 ସେକ୍ଷ୍ରି 11:18 AM            |
|----------------------------------|--------------------------------------------------------------------------------------|-----------------------------------------------------|
| BBVA Continental                 | Todas mis cuentas                                                                    | Pagos                                               |
| Banca móvil —                    | Martes, 16 de diciembre del 2014<br>BIENVENIDO RAMIRO ALEJANDRO<br>Puntos acumulados | Compras por internet                                |
| Número de tarjeta                |                                                                                      |                                                     |
| Ingresa número de tarjeta        | S/ 2.9212                                                                            | insuluciones y empresas                             |
| Contraseña de banca por internet | Tipo de cambio (venta)<br>S/.3.0087                                                  | Recargas >                                          |
| Ingresa contraseña               |                                                                                      |                                                     |
| Entrar                           | Código de cuenta interbancaria (CCI)                                                 | Servicios públicos >                                |
|                                  | Ahorro                                                                               |                                                     |
| Inscribete                       | Cuentas                                                                              | Tarjetas >                                          |
| ¿Olvidaste tu contraseña?        | AHORRO CERO MANT.<br>*7877 Disponible >                                              |                                                     |
| Localizador puntos de atención   |                                                                                      |                                                     |
| 🗙 Contáctanos                    | O                                                                                    | 0                                                   |
|                                  |                                                                                      |                                                     |
|                                  | Mis cuentas<br>Transferen Pagos Operacion Localización                               | Mis cuentas Transferen Pagos Operación Localización |
|                                  |                                                                                      |                                                     |

www.pagoefectivo.pe contacto@pagoefectivo.pe

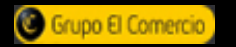

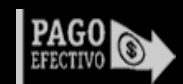

PAGO

![](_page_12_Picture_0.jpeg)

2) Ve a "Pago de Instituciones y empresas y busca a la empresa PagoEfectivo MN

| ୦ 🗊 🖬 🗑 🕡 : 👁 🍞 📶 ସେଏ 🖬 11:19 AM            | ତ 🖬 🖬 🖸 🔘 🕐 🍞 📶 ସେବର୍ଦ୍ଧ 11:19 AM           | ତ 🗊 🖬 🖸 🞧 🛛 👁 🌹 📶 ସେଧ 🔒 11:19 AM |
|---------------------------------------------|---------------------------------------------|----------------------------------|
| Pago de instituciones y empresas            | Pago de instituciones y empresas            | Pago de instituciones y empresas |
| Búsqueda de instituciones / empresas        | Búsqueda de instituciones / empresas        | Instituciones y empresas         |
| Por nombre                                  | Por nombre                                  | Empresa<br>PAGOEFECTIVO MN       |
| Por grupo                                   | Por grupo                                   | Cip                              |
| P                                           | PagoEfecti                                  | Cip                              |
| Selecciona la institución / empresa a pagar | Selecciona la institución / empresa a pagar | Continuar                        |
|                                             | PAGOEFECTIVO ME                             |                                  |
|                                             | PAGOEFECTIVO MN >                           |                                  |
| 0                                           | 0                                           | 0                                |
|                                             |                                             |                                  |

![](_page_12_Picture_3.jpeg)

www.pagoefectivo.pe contacto@pagoefectivo.pe

![](_page_12_Picture_5.jpeg)

PAGO

![](_page_13_Picture_0.jpeg)

sas

incelar

sn S/

all

S/. 72.00

3 Coloca el número de CIP y escoge el recibo que deseas cancelar y la cuenta para hacer el pago

| ago de instituciones y empresas | PAGOEFECTIVO MN             |
|---------------------------------|-----------------------------|
| Instituciones y empresas        | 0000002456717               |
| Empresa                         | Nombre del titular          |
| PAGOEFECTIVO MN                 | Ramiro Niño                 |
| Cip                             | Selecciona el recibo que de |
| 2456717                         | Documento 000000245         |
|                                 | Fecha de vencimiento:18/1   |
| Continuar                       | Selecciona un medio de par  |
|                                 | AHORRO CERO MANT. *7        |
|                                 |                             |
|                                 | Informa sobre tu operación  |
|                                 | Enviar a celular (SMS)      |
|                                 |                             |
|                                 | Enviar a email              |
| $\odot$                         | <b>Q</b> ≡ email (opcion    |
|                                 |                             |
|                                 |                             |

![](_page_13_Picture_3.jpeg)

![](_page_13_Picture_5.jpeg)

![](_page_14_Picture_0.jpeg)

# Indicaciones de Pago Banca por Internet BCP

![](_page_14_Picture_2.jpeg)

![](_page_14_Picture_4.jpeg)

![](_page_15_Picture_0.jpeg)

![](_page_15_Picture_1.jpeg)

Seleccione la opción Pago de Servicios ubicada en la columna izquierda Seleccione Empresas Diversas, Seleccione PagoEfectivo y Selecciona el servicio PagoEfectivo - Soles

![](_page_15_Picture_4.jpeg)

2

![](_page_15_Picture_6.jpeg)

![](_page_15_Picture_7.jpeg)

![](_page_16_Picture_0.jpeg)

(3)

### Ingresa el siguiente Código de Pago: [código de pago]

| >BCP>                                                                                                    | Sesión iniciada po                                                  | : Credimas                                                        |  |
|----------------------------------------------------------------------------------------------------|---------------------------------------------------------------------|-------------------------------------------------------------------|--|
| İltima sesión jueves 24/07/201                                                                                                    | 4 07:46pm                                                           | Cerrar seilón 🗃                                                   |  |
| <b>A</b>                                                                                                    | Bienvenido                                                          | Accesos directos                                                  |  |
| Consultas +<br>Pagos y -<br>transferencias                                                                                                    | Pago de empresas diversas: pagoefectivo                             |                                                                   |  |
| <ul> <li>Transferencias</li> <li>Placetorio de pagos</li> <li>afp</li> <li>agua</li> <li>cable</li> <li>centros de estudio</li> <li>clubes</li> <li>contros de estudio</li> </ul>                      | pagoefectivo - soles<br>numero de orden de pago efectivo<br>2065485 | ¿Por qué no ?                                                     |  |
| <ul> <li>conegoos</li> <li>empresas diversas</li> <li>gas</li> <li>instituciones</li> <li>luz</li> <li>municipalidades - sat</li> <li>productos de belleza</li> <li>recarga virtual celular</li> </ul> |                                                                     | Tipo de cambio referencial<br>Compra 5/, 2,705<br>Venta 5/, 2,845 |  |
| <ul> <li>&gt; seguros y clínicas</li> <li>&gt; telecomunicaciones</li> <li>&gt; telefonía</li> <li>&gt; tributos - impuestos</li> <li>&gt; universidades</li> <li>&gt; varios</li> </ul>               |                                                                     | Coudas o consultas?                                               |  |

![](_page_16_Picture_4.jpeg)

![](_page_16_Picture_6.jpeg)

![](_page_17_Picture_0.jpeg)

## 4 Confirmar el pago

![](_page_17_Picture_2.jpeg)

![](_page_17_Picture_4.jpeg)

![](_page_18_Picture_0.jpeg)

![](_page_18_Picture_1.jpeg)

Ejecución del pago

![](_page_18_Picture_3.jpeg)

![](_page_18_Picture_4.jpeg)

![](_page_18_Picture_5.jpeg)

![](_page_18_Picture_6.jpeg)

![](_page_19_Picture_0.jpeg)

# Indicaciones de Pago Banca por Internet Scotiabank

![](_page_19_Picture_2.jpeg)

![](_page_19_Picture_4.jpeg)

 En el menú principal, seleccione Pagos – Otras Instituciones y En el tipo de Institución seleccione Otros y consulte.

| 🕤 Scotiabank                  |                                                  |                  | Último Acceso<br>11 junio 2012, 20:24 | Datos de tu<br><u>Asesor</u> | T./Cambio Público<br>Compra:5/.2.6030<br>Venta:5/.2.7330 |                                                                                     |  |
|-------------------------------|--------------------------------------------------|------------------|---------------------------------------|------------------------------|----------------------------------------------------------|-------------------------------------------------------------------------------------|--|
|                               |                                                  |                  | (0) 🛒<br>Ver carrito                  | (240)                        | Scotia<br>puntos<br>Ver                                  | <ul> <li>imprimir</li> <li>Exportar</li> <li>regresar</li> <li>finalizar</li> </ul> |  |
| OPERACIONES                   | Pagos - Otras Institució                         | ones             |                                       |                              |                                                          |                                                                                     |  |
| Cuentas y Productos 🔹 🔻       |                                                  |                  |                                       |                              |                                                          |                                                                                     |  |
| Pagos 🔹                       | Tipo de Institución                              |                  |                                       |                              |                                                          |                                                                                     |  |
| - Buscar Empresas             | Colegios                                         |                  | Municipalidades                       |                              | Otros                                                    |                                                                                     |  |
| - Agua, Electricidad y Gas    | Universidades e Institutos                       |                  | Seguros                               |                              | Wong Pedidos                                             |                                                                                     |  |
| -= Teléfono, Cable e Internet | Clubes y asociaciones                            |                  | Páginas Amarillas                     |                              |                                                          | Consultar                                                                           |  |
| - Aportes AFP                 |                                                  |                  |                                       |                              |                                                          |                                                                                     |  |
| Otras Instituciones           | Búsqueda por Ruc de la Institu                   | tión             |                                       |                              |                                                          |                                                                                     |  |
| Servicio al Cliente 🔹         | RUC                                              |                  |                                       |                              |                                                          | Buscar                                                                              |  |
| Afiliación a Banca Móvil 🔹 🔻  |                                                  |                  |                                       |                              |                                                          |                                                                                     |  |
| Registro Banca Telefónica 🔹 🔻 | Búsqueda por nombre de la Institución o Servicio |                  |                                       |                              |                                                          |                                                                                     |  |
| Mis Agendas 🔹                 | Emproca / Servicia                               |                  |                                       |                              |                                                          |                                                                                     |  |
| Mis Carritos 🛛 🛒 🔻            | Empresa / Dervicio                               | 1                | Mínimo 3 caracteres.                  |                              |                                                          |                                                                                     |  |
|                               |                                                  |                  |                                       |                              |                                                          |                                                                                     |  |
|                               | Ruc                                              |                  | Descrip                               | CION                         |                                                          | Seleccionar                                                                         |  |
|                               | Últimos Pagos                                    | Pagos Frecuentes | )                                     |                              |                                                          |                                                                                     |  |

![](_page_20_Picture_5.jpeg)

PAGO

![](_page_21_Picture_1.jpeg)

## ) Seleccionar la Institución según servicio: PAGOEFECTIVO (SOLES)

| 🕤 Scotiabank                   |                       |                  | 13 febrero<br>2013, 12:59            | Datos de tu<br>Funcionario<br>Compra: S/. 2.<br>Venta: S/. 2. | eferencial<br>2.5055<br>6355 |                             |  |
|--------------------------------|-----------------------|------------------|--------------------------------------|---------------------------------------------------------------|------------------------------|-----------------------------|--|
|                                |                       |                  | (0)                                  | (48) Scotla<br>puntes<br>Ver                                  |                              | <ul> <li>imprimir</li></ul> |  |
| OPERACIONES                    | Pagos - Otras Institu | iciones          |                                      |                                                               |                              |                             |  |
| Cuentas y Productos 🔹          |                       |                  |                                      |                                                               |                              |                             |  |
| Transferencias 🔹               | Datos                 |                  |                                      |                                                               |                              |                             |  |
| Pagos 👻                        | Institución           |                  | PARQUE DEL RECUE                     | RDO CALLAO (ME )                                              |                              |                             |  |
| - Buscar Empresas              | Número de Referencia  |                  | OPERACIONES CUST                     | TODIA BWS (CUSTODIA S7)<br>TODIA BWS (CUSTODIA US\$ )         | ^                            |                             |  |
| 🛥 Agua, Electricidad y Gas     |                       |                  | OPERACIONES CUST<br>OPERACIONES CUST | TODIA BWS (CUOTA S/ )<br>TODIA BWS (CUOTA US\$ )              | es.                          |                             |  |
| - Teléfono, Cable e Internet   |                       |                  | OPTICAL IP SERV MU                   | JLTIM.DOLARES (CUOTA \$ )                                     |                              | Consultar                   |  |
| 🛥 Tarjeta Prepago / Recarga    | Últimos Pagos         | Dagos Frequentes | OPTICAL IP WIREL-D                   | OLARES (CUOTA \$ )                                            |                              |                             |  |
| - Aportes AFP                  | Utclinos Pagos        | Pagos riecuences | OPTICAL IP WIREL-S                   | S (FACT.S/ )                                                  |                              |                             |  |
| - Sunat TEF - Pagos Varios     |                       |                  | OPTICAL NETWORK                      | S (FACT.S)<br>(CUOTA)                                         |                              |                             |  |
| - Sunat NPS                    |                       |                  | OSINERGMIN MULTA                     | S (MULTAS )                                                   |                              |                             |  |
| Otras Instituciones            |                       |                  | OSINERGMIN VTA D                     | E BASES (VENTA DE BASES )                                     | E                            |                             |  |
| 🛥 Tarjeta Crédito Mismo Banco  |                       |                  | PAGO TARJETAS W<br>PAGO TARJETAS W   | ONG Y METRO (CONSUMO )<br>ONG Y METRO (CONSUMO )              |                              |                             |  |
| - Tarjeta Crédito Otros Bancos |                       |                  | PAGOEFECTIVO (SO                     | DLES)                                                         |                              |                             |  |
| 🛥 Tarjeta Unica y Privadas     |                       |                  | PANDERO S.A. (CUC                    | DTAS)                                                         |                              |                             |  |
| - Paqos Frecuentes             |                       |                  | PARQUE DEL RECUE                     | RDO CALLAO (ME )                                              | •                            |                             |  |
| Orden de Pago en Efectivo 🔹    |                       |                  |                                      |                                                               |                              |                             |  |
| Programación de Operaciones 🔹  |                       |                  |                                      |                                                               |                              |                             |  |
| Aperturas 🔹                    |                       |                  |                                      |                                                               |                              |                             |  |
| Servicio al Cliente 🔹          |                       |                  |                                      |                                                               |                              |                             |  |

![](_page_21_Picture_5.jpeg)

![](_page_22_Picture_1.jpeg)

(3) Ingrese su código de pago [código de pago]

| Scotiabank                    |                                 | Ultimo Acceso Datos de tu<br>11 junio 2012, 20:24 Asesor Compra:S/.2.6030<br>Venta:S/.2.7330 |                                                        |
|-------------------------------|---------------------------------|----------------------------------------------------------------------------------------------|--------------------------------------------------------|
|                               |                                 | (0) (240) Scotla<br>Ver carrito Ver                                                          | \ominus imprimir   Exportar<br>🗲 regresar  O finalizar |
| OPERACIONES                   | Pagos - Otras Instituciones     |                                                                                              |                                                        |
| Cuentas y Productos 🔹 🔻       |                                 |                                                                                              |                                                        |
| Pagos 🔹                       | Datos                           |                                                                                              |                                                        |
| Buscar Empresas               | Institución                     | PAGOEFECTIVO (SOLES )                                                                        |                                                        |
| -= Agua, Electricidad y Gas   | Número de Referencia            | 0000001136067 💡                                                                              |                                                        |
| -= Teléfono, Cable e Internet |                                 | · · · · · · · · · · · · · · · · · · ·                                                        |                                                        |
| - Aportes AFP                 |                                 |                                                                                              | Consultar                                              |
| Otras Instituciones           | Úlitimos Pagos Pagos Frequentes |                                                                                              |                                                        |
| Servicio al Cliente 🔹         | i agos reconces                 |                                                                                              |                                                        |
| Afiliación a Banca Móvil 🔹 🔻  |                                 |                                                                                              |                                                        |
| Registro Banca Telefónica 🔹 🔻 |                                 |                                                                                              |                                                        |
| Mis Agendas 🔹                 |                                 |                                                                                              |                                                        |
| Mis Carritos 🛒 🔻              |                                 |                                                                                              |                                                        |

![](_page_22_Picture_4.jpeg)

![](_page_22_Picture_6.jpeg)

![](_page_23_Picture_1.jpeg)

## Confirmar el pago.

| 🖲 Scotiabank                  |                                                                                                    |          | Último Acceso<br>11 junio 2012, 20:24 | Datos de tu<br>Asesor<br>Vent  | mbio Público<br>pra:S/.2.6030<br>:a:S/.2.7330 |                    |
|-------------------------------|----------------------------------------------------------------------------------------------------|----------|---------------------------------------|--------------------------------|-----------------------------------------------|--------------------|
|                               |                                                                                                    |          | (0)                                   | <b>(240) Scot</b><br>pu<br>Ver | 🖨 imprimir<br>n 🗧 regresar                    | Exportar finalizar |
| OPERACIONES                   | Pagos - Consulta                                                                                                    |          |                                       |                                |                                               |                    |
| Cuentas y Productos 🔹 🔻       |                                                                                                    |          |                                       |                                |                                               |                    |
| Pagos 🔻                       | Datos                                                                                                    |          |                                       |                                |                                               |                    |
| -= Buscar Empresas            | RUC Institución                                                                                                    |          | 20143229816                           |                                |                                               |                    |
| 🗝 Agua, Electricidad y Gas    | Nombre de Institución                                                                                                    |          | PAGOEFECTIVO                          |                                |                                               |                    |
| -= Teléfono, Cable e Internet | Codigo Socio/Alumno/Contrib                                                                                                    |          | 0000001136067                         |                                |                                               |                    |
| - Aportes AFP                 | Nombre Socio / Razón Social                                                                                                    |          |                                       |                                |                                               |                    |
| Otras Instituciones           | Pagos Pendientes                                                                                                    |          |                                       |                                |                                               |                    |
| Afiliación a Banca Móvil      | Cliente                                                                                                    | Servicio | N° Recibo                             | Vencimiento                    | Importe                                       |                    |
| Registro Banca Telefónica 🔹   | 0000001136067                                                                                                    | 102      | 0000001136067                         | 30/06/2012                     | 5/. 2                                         | 99.00 🔘            |
| Mis Agendas 🔹                 | Fecha de Efectividad                                                                                                    |          | 27/06/2012                            |                                |                                               |                    |
| Mis Carritos 🛒 🔻              |                                                                                                    |          |                                       |                                |                                               |                    |
|                               | La suma de los importes para pagos de servicios públicos y otras instituciones realizados en este canal virtual, no podrán exceder el monto máximo diario de USS<br>10,000 dólares o su equivalente en nuevos soles. Para verificar sus límites disponibles en los demás canales virtuales, ingrese a SERVICIO AL CLIENTE - CONSULTA<br>DE LIMITES GLOBALES.<br>La fecha de efectividad corresponde a la fecha en la que el Banco procesará la operación. |          |                                       |                                |                                               |                    |

![](_page_23_Picture_4.jpeg)

![](_page_23_Picture_6.jpeg)

![](_page_24_Picture_0.jpeg)

Transacciones seguras en el Perú

# PagoEfectivo.pe

![](_page_24_Picture_3.jpeg)

![](_page_24_Picture_5.jpeg)